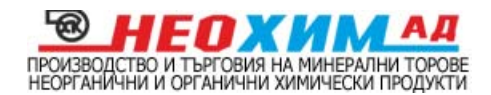

# Инструкция за работа с Microsoft Office 365

## Версия на документа

| Дата      | Версия | Описание                 |
|-----------|--------|--------------------------|
| 1.05.2013 | 1.0    | Office 365 – версия 2010 |
| 2.12.2013 | 2.0    | Office 365 – версия 2013 |

# Съдържание

| 1 | Оп  | исаниеError! Bookmark not defined                | 1. |
|---|-----|--------------------------------------------------|----|
| 2 | Pat | бота с Exchange Online                           | 2  |
|   | 2.1 | Вход в системата                                 | 2  |
|   | 2.2 | Преглеждане на помощните материали на Microsoft  | 3  |
|   | 2.3 | Зареждане на пощенската кутия и работа с писмата | 4  |
|   | 2.4 | Работа с календар                                | 8  |
|   | 2.5 | Работа с контакти                                | 1  |
|   | 2.6 | Задачи (Tasks)1                                  | 4  |
|   | 2.7 | Други1                                           | 5  |

# 1 Описание

Неохим има удоволствието да предложи на своите служители съвременна услуга за електронна поща, документооборот и конферентни връзки базирана на облачни технологии. Този документ представлява инструкция за употреба на услугата от крайните потребители.

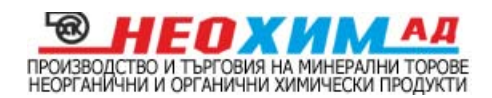

# 2 PAGOTA C EXCHANGE ONLINE

## 2.1 Вход в системата

 През Web браузър се зарежда <u>https://portal.microsoftonline.com</u> или <u>http://mail.office365.com</u>. Началният екран на сайта изглежда по следния начин: (Фиг.1)

| and been been too by holder has been                                              | State Laborator Manter                          |       |
|-----------------------------------------------------------------------------------|-------------------------------------------------|-------|
| C M https://login.microsoftonline.com/login.srf?wa=wsignin1.D&rr P - C X          | Влизане в Office 365 ×                          | 6 2 4 |
| 🐅 🏪 Free Hotmail 💽 Suggested Sites 🔹 🗿 Web Slice Gallery 👻 🎮 Влизане в Office 365 |                                                 |       |
|                                                                                   | Office 365                                      | Î     |
| Connect Used                                                                      | Влезте с организационния си акаунт              |       |
|                                                                                   | dkrasimirov@neochim.bg                          |       |
|                                                                                   |                                                 |       |
|                                                                                   | 🗏 Искам да остана влязъл                        | E     |
|                                                                                   | Влизане                                         |       |
|                                                                                   | Не можете да получите достъп до вашия акаунт?   |       |
|                                                                                   | © 2013 Microsoft Правна                         |       |
|                                                                                   | информация поверителност Общност Обратна връзка |       |

Фиг.1 – Начален екран (login screen)

- Въвежда се пълното потребителско име username@neochim.bg (например dkrasimirov@neochim.bg) и парола (фиг.1) и се натиска бутона Влизане.
   Зарежда се страница с връзки към помощна информация и бързи връзки към основните функционалности – Пощенска кутия (входяща), Календар, Опции.
- 3. Избира се Outlook (фиг.2).

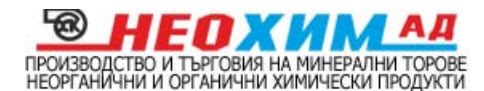

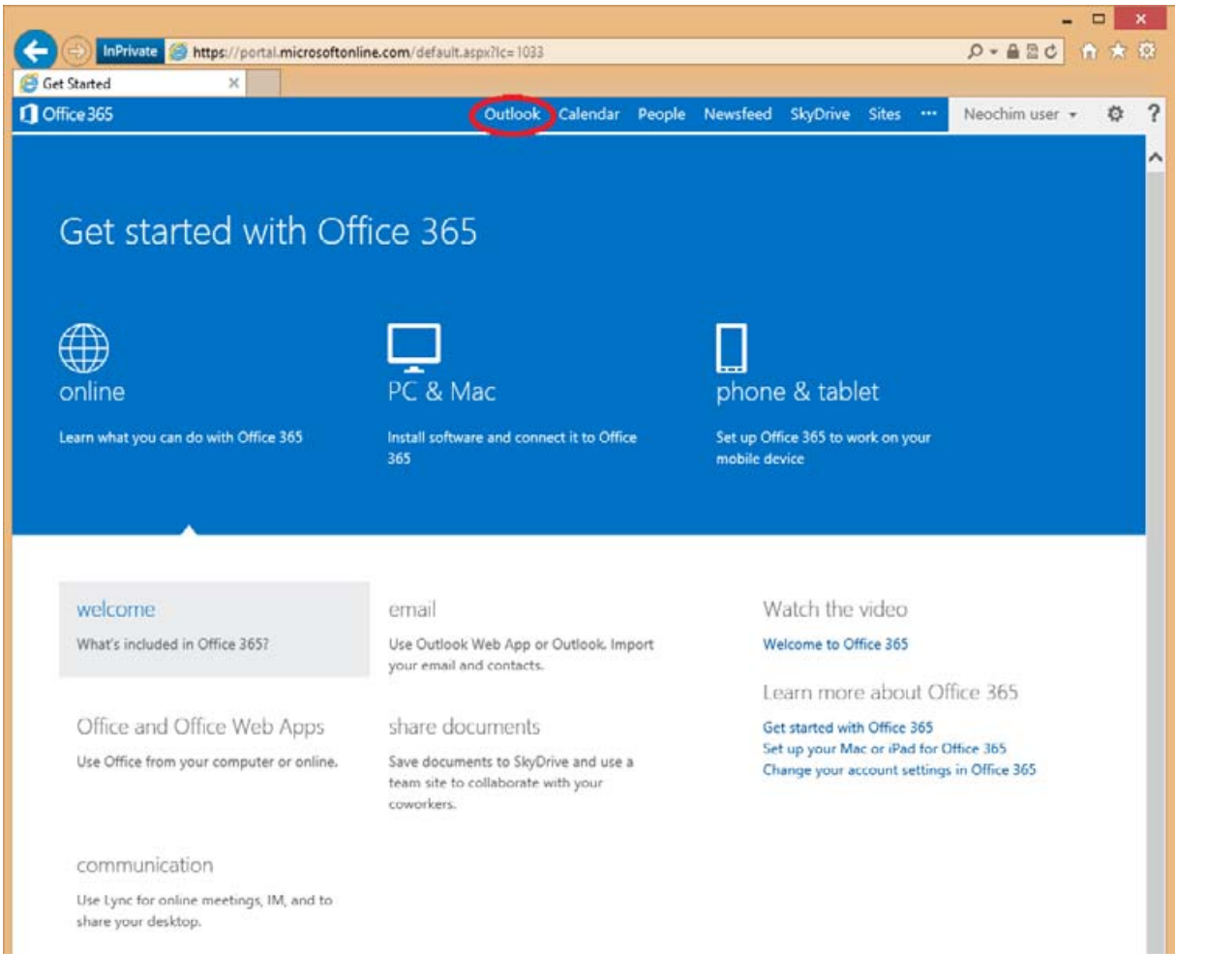

#### Фиг.2 – Начална страница

При първоначално отваряне се появява форма за избор на езикови настройки и часова зона. Препоръчваме да изберете език за интерфейса English (UnatedStates) и времева зона – UTC +2 Helsinki, Kyiv, Riga, Sofia, Tallinn, Vilnius. Препоръките ни са продиктувани от следните съображения:

- ✓ Запазване на универсалност след евентуални ъпдейти от страна на Microsoft;
- ✓ За да ни улесните при оказване на помощ и съдействие от наша страна;

Тези настройки могат да се променят по-късно от менюто с настройки (зъбното колело).

#### 2.2 Преглеждане на помощните материали на Microsoft

Microsoft са разработили богат набор от помощна информация за ползване на възможностите на услугата под формата на интерактивни инструкции, wizards, списъци с най-често задавани въпроси, филмчета. За съжаление повечето материали са на

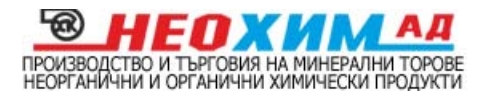

английски език. Обхватът на тази инструкция не предполага толкова задълбочено представяне на възможностите, поради което горещо предпоръчваме да се запознаете с помощните материали на Microsoft.

Екранът с връзки към помощната информация се зарежда след влизане с потребителко име и парола.

### 2.3 Зареждане на пощенската кутия и работа с писмата.

1. Зареждане на страницата със съдържанието на папка за входяща поща.

Организация на папките.

От началната страница се избира връзката Outlook (фиг.2)

Интерфейсът на услугата през Web е идентичен с MS Outlook 2013

Писмата са организирани в папки:

- Inbox входяща кореспонденция;
- ✓ Drafts чернови;
- ✓ Send Items Изпратени;
- ✓ Deleted Items Изтрити;
- ✓ Junk E-mail Нежелана поща;
- ✓ Notes Бележки;

Самият екран е разделен на три колони. В лявата колона се визуализират услугите Поща (Mail), Средната колона съдържа списък на писмата в текущата папка.

В дясната колона, която заема най-голяма част от екрана, се визуализира избраното писмо.

В левия горен ъгъл на екрана се намира бутона *NEW Mail,* а в десният горен ъгъл бутоните *delete, print, reply, forward … Фиг. 3* 

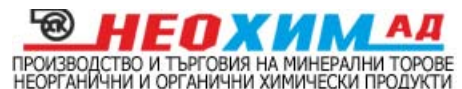

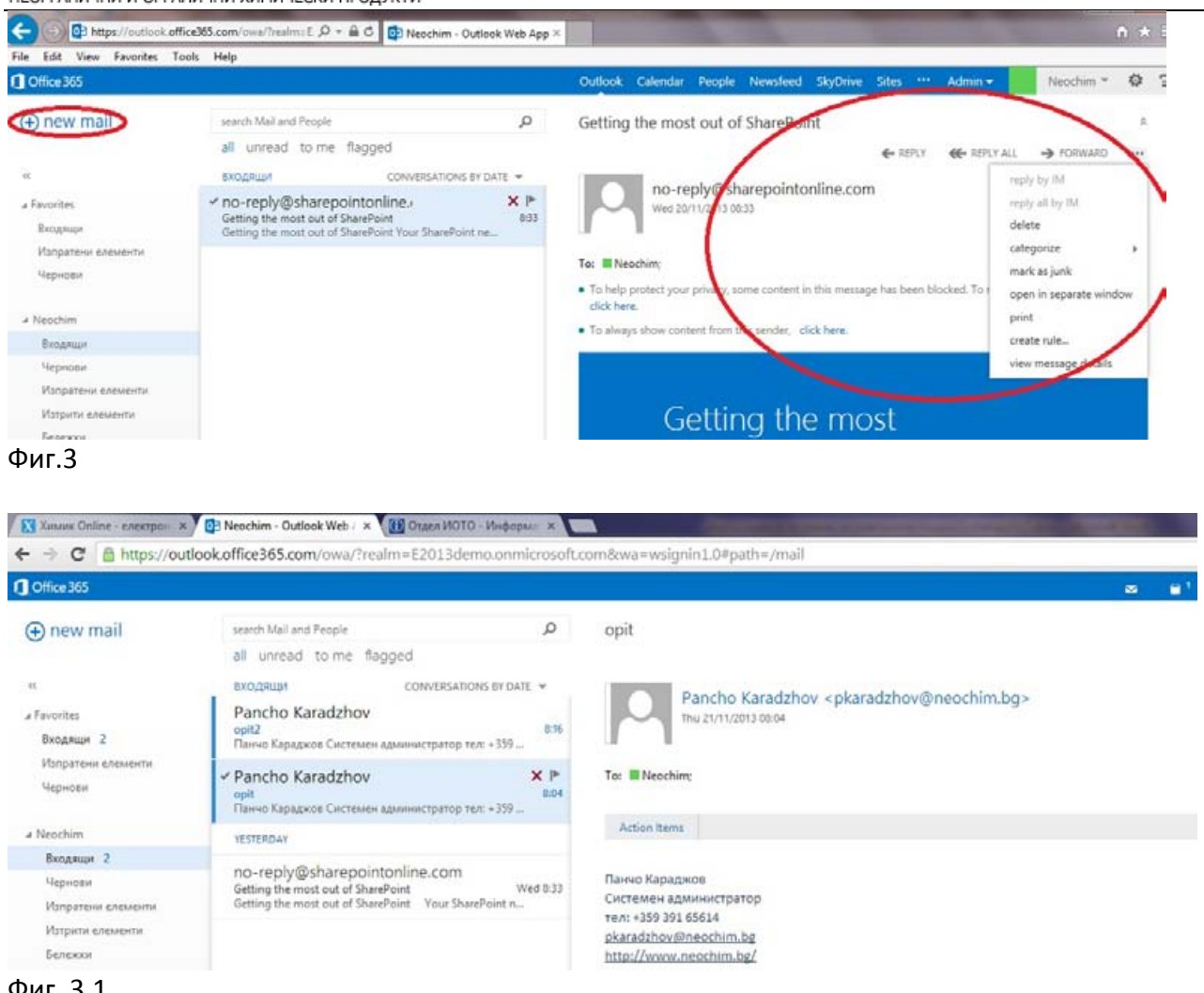

#### Фиг. 3.1

#### 2. Преглеждане на съдържанието на писмо.

Всички новополучени писма се визуализират във Входящи, а съдържанието на избраното писмо – в секцията в дясно. Непрочетените писма са означени с удебелен шрифт и число с броя на непрочетените писма Фиг. 3.1. За разлика от e-mail клиент (Outlook Express, MozillaThunderbird), при ползване на Office365 през браузър не е необходимо периодично да се проверява за нови писма. Новопристигналата поща е достъпна в момента на получаването в папка Входящи. Писмата, които отговарят на критериите за филтриране на ненужната поща се преместват автоматично в Нежелана поща. Съдържанието на писмо се преглежда след като отворим папката, в която се намира и изберем (кликнем) с мишката върху конкретното писмо от списъка на писмата в папката. Съдържанието се визуализира в полето в дясно по подобие на MS Outlook -Фиг. 3.

#### 3. Изтриване на писмо.

Избира се ненужното писмо и се натиска бутона Delete от лентата с бутони за работа с писма (фиг.4). Писмото се премества в папка Deleted Items. Можем да

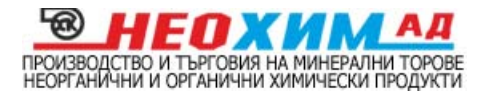

прегледаме изтрито писмо по начина в т.2. Същинско изтриване става, след като писмото се изтрие от папка Deleted Items с бутона Delete. Преди да се извърши действието се показва съобщение, което трябва да потвърдим. След това действие писмото не може да бъде възстановено.

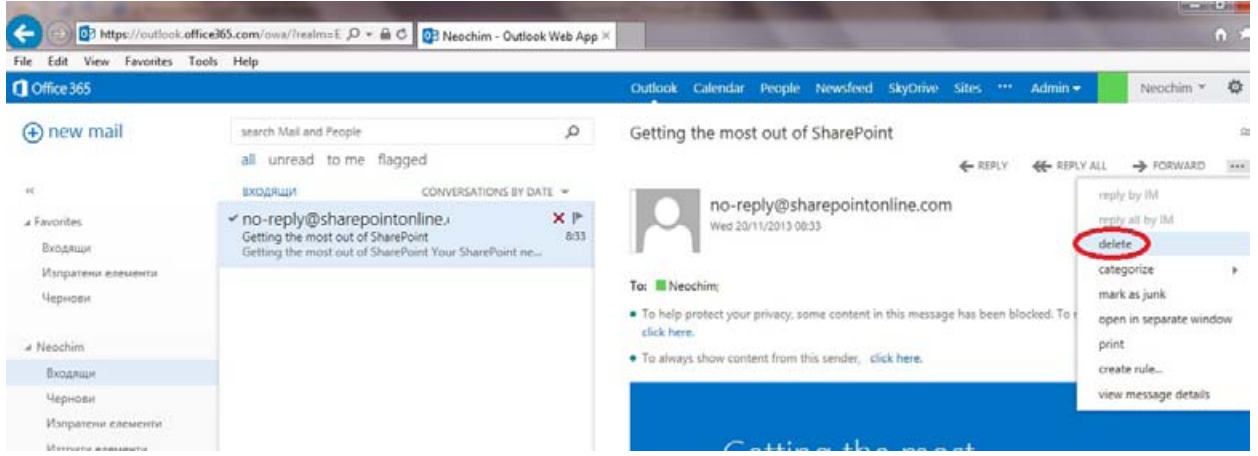

Фиг.4 – Изтриване на писмо.

4. Изпращане на писмо.

Избира се бутон New. Попълват се полетата в прозореца Ново Писмо (фиг.5). Самият прозорец е интуитивен и описанието на полетата и значението им не са в обхвата на настоящата инструкция. При въвеждане в полето за адрес на получател се появява подсказка с намерени съвпадения от нашите лични контакти (виж V. Контакти) и от Глобалната адресна книга, която представлява списък на потребителите на поща @neochim.bg, предварително дефинирани групи и външни адреси. При натискане на връзката (бутон) То... или СС... (фиг.6) се показва прозорец със списък на всички потребители и контакти от Глобалната адресна книга;

5. Отваряне на писмото в нов прозорец.

Ако желаете може да отделите писмото си в нов прозорец, използвайки иконата в горната дясна част на писмото ви.

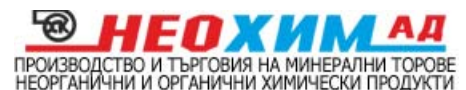

| Neochim user - Outlook W × |                        |         |            |           |         |            |           |       |             |          |
|----------------------------|------------------------|---------|------------|-----------|---------|------------|-----------|-------|-------------|----------|
| Office 365                 |                        | Outlook | Calendar   | People    | Newsfee | d SkyDrive | e Sites … |       | Neochim use | er 🕆 🔯   |
| new mail                   | search Mail and People |         |            |           | Q       | 10 SEND    | X DISCARD | B INS | ERT ***     | -(       |
|                            | all unread to me       | flagged |            |           |         | To:        |           |       |             | 1        |
| «                          | INBOX                  | co      | NVERSATION | S BY DATE | •       | 100        |           |       |             |          |
| a Favorites                |                        |         |            |           | Ce      |            |           |       |             |          |
| Inbox                      |                        |         |            |           |         | Subject:   |           |       |             |          |
| Sent Items                 |                        |         |            |           |         |            |           |       |             |          |
| Drafts                     |                        |         |            |           |         | Calibri    | -         | - 12  | 2 * B I     | <u>u</u> |
|                            |                        |         |            |           |         | 12 13      | at A s    |       |             |          |
| 4 Neochim user             |                        |         |            |           |         |            |           |       |             |          |
| Inbox                      |                        |         |            |           |         |            |           |       |             |          |
| Drafts                     |                        |         |            |           |         |            |           |       |             |          |
| Sent Items                 |                        |         |            |           |         |            |           |       |             |          |
| Deleted Items              |                        |         |            |           |         |            |           |       |             |          |
| Junk Email                 |                        |         |            |           |         |            |           |       |             |          |
| Notes                      | V The                  |         | terms tra  |           |         |            |           |       |             |          |

6. Натиска се бутона Send.

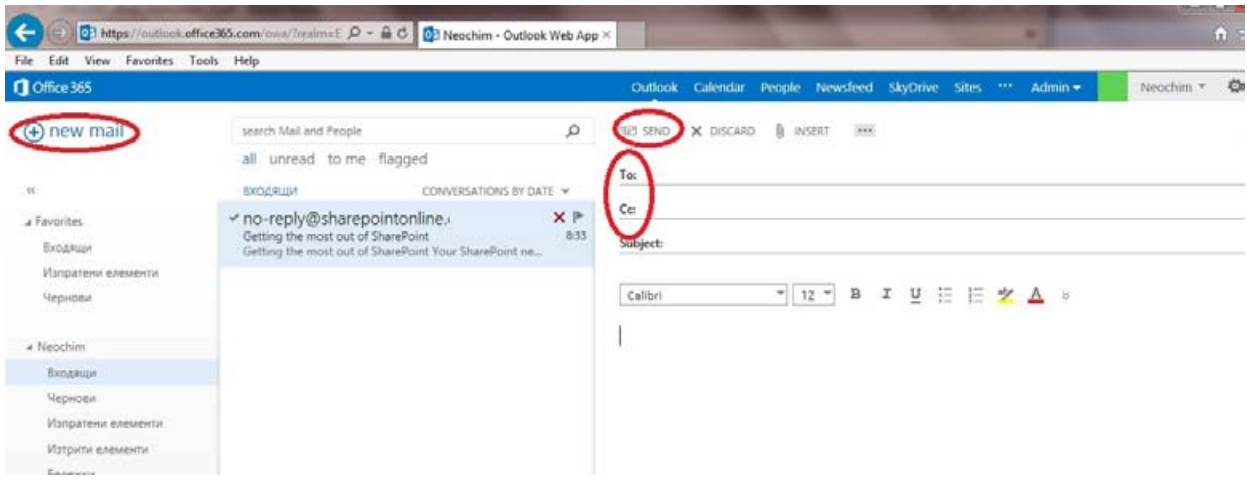

Фиг.5 – Ново писмо

 Създаване на нова папка. С десен бутон на мишката се кликва върху съществуваща папка. От падащото контекстно меню се избира Create New Folder...(фиг.6). Задава се име на новата папка. Получава се подпапка на активната (върху която сме кликнали с десния бутон).

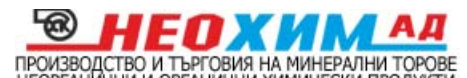

| file Edit View Favorites | ools Help                                                                                                    |                                                                                                    |
|--------------------------|----------------------------------------------------------------------------------------------------|----------------------------------------------------------------------------------------------------|
| Coffice 365              |                                                                                                    | Outlook Calendar People Newsfeed SkyDrive Sites *** Admin - Neochim - 🧔                                                                             |
| ( new mail               | search Mail and People                                                                                                    | Getting the most out of SharePoint                                                                                                    |
|                          | all unread to me flagged                                                                                                    | ← REPLY                                                                                                    |
| 41                       | EXODRUPT CONVERSATIONS BY DATE +                                                                                              | mark as unrea                                                                                                    |
| # Favorites<br>Входящи   | ✓ no-reply@sharepointonline.     Getting the most out of SharePoint     Getting the most out of SharePoint Your SharePoint ne | Wee 20/11/2013 08:53                                                                                                    |
| Изпратени елементи       |                                                                                                    | Tax Manufation                                                                                                    |
| Чернови                  |                                                                                                    |                                                                                                    |
|                          |                                                                                                    | <ul> <li>In help protect your privacy, some content in this message has been blocked. To re-enable the blocked features,<br/>click here.</li> </ul> |
| 4 Neochim                |                                                                                                    | • To always show content from this sender, click here.                                                                                              |
| Bangau create new iolo   |                                                                                                    |                                                                                                    |
| Чернов                   |                                                                                                    |                                                                                                    |
| Vanpan                   |                                                                                                    |                                                                                                    |
| Marpuni add to Exactly   |                                                                                                    | Getting the most                                                                                                    |

Фиг.6 – Създаване на папка.

6. Търсене на писмо. Търсенето се изършва от полето Search, което е непосредствено над писмата. Текстът за търсене може да включва символ за маска (\*). Търсенето започва след въвеждане на текст и натискане на клавиш Enter или бутон с лупа в дясното поле за текст за търсене. Намерените писма се показват в списък под полето за търсене. Важно е знае, че се търси не само по тема (subject) или подател, но и в съдържанието на писмата.

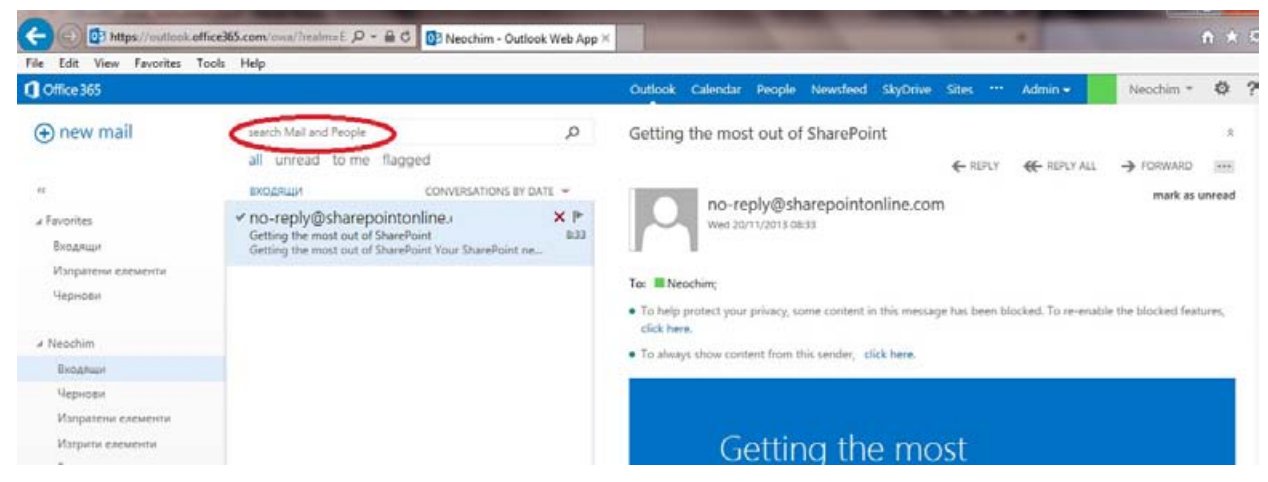

Фиг. 6 – Търсене на писмо.

#### 2.4 Работа с календар

По подобие на MS Outlook, Office 365 има възможности за работа с календар и споделяне на задачи и събития. Приложението се отваря като кликнем върху връзката Calendar в лентата с услугите. В основния му екран има две колони – в лявата се изобразява месеца от текущата година, в по-голямата – календара на текущия месец, като активна е настоящата дата.

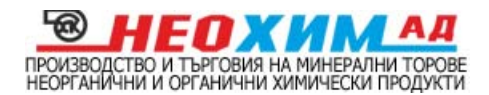

| Office 365                                                       |              |                                  |                 |                | Outlook Cale    | ndar People   | Newsfeed SkyDrive | Sites      | Admin <del>-</del> | Neochim *      | \$      |
|------------------------------------------------------------------|--------------|----------------------------------|-----------------|----------------|-----------------|---------------|-------------------|------------|--------------------|----------------|---------|
| new event                                                        | Novem        | ber 2013<br><sup>mar apr m</sup> | nay jun jul     | aug sep oo     | t nov dec+      | go to today   |                   |            | day                | work week week | t month |
| NOVEMBER 2013                                                    | MONDAY<br>28 | TUESDAY<br>29                    | WEDNESDAV<br>30 | THURSDAY<br>31 | friday<br>1 Nov | SATURDAY<br>2 | sunday<br>3       | 20 NOVEMBI | R 2013             |                |         |
| 1 12 13 14 15 16 17<br>6 19 20 21 22 23 24<br>5 26 27 28 29 30 1 | 4            | 5                                | 6               | 7              | 8               | 9             | 10                |            |                    |                |         |
| WY CALENDARS                                                     | 11           | 12                               | 13              | 14             | 15              | 16            | 17                |            |                    |                |         |

Фиг. 7 – Календар.

1. Добавяне на събитие в Календар.

1.1. Избира се дата за събитието;

1.2. Натиска се десния бутон на мишката и се избира New или се избира бутона New Event;

1.3. Попълва се информацията в зависимост от вида на събитието (фиг.9) и се натиска бутона Save. Събитието се показва в календара, а определено време преди настъпването му (което се въвежда в детайлите за събитието), се показва напомняне (фиг.11).

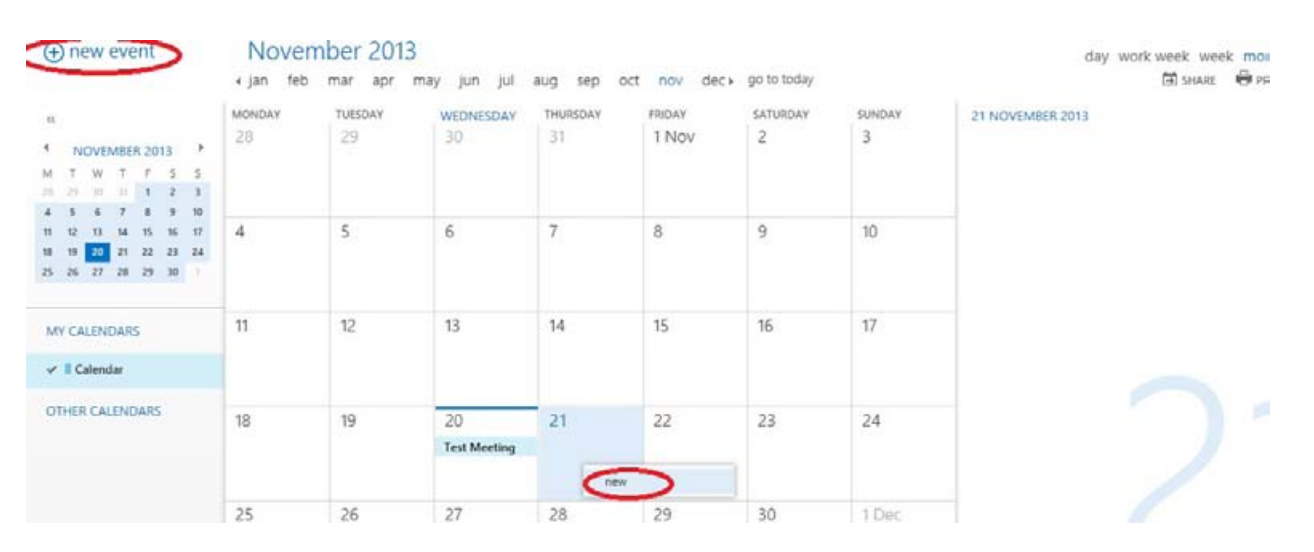

Фиг. 8

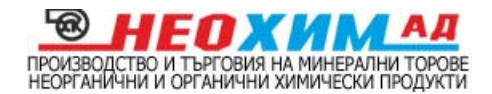

|                         |                |           |               | Outlook | Calendar | People | Newsfeed | SkyDrive | Sites *** | Admin - | Neochim * |
|-------------------------|----------------|-----------|---------------|---------|----------|--------|----------|----------|-----------|---------|-----------|
|                         | X DELETE EVENT | 🐻 SCHEDUL | ING ASSISTANT |         |          |        |          |          |           |         | c         |
| Event                   | Test Meeting   |           |               |         |          |        |          |          | ×         |         |           |
| Location                | u test         |           |               |         |          |        | bba      | room     |           |         |           |
| Attende                 | es:            |           |               |         |          |        |          |          | +         |         |           |
| 8 3 8<br>15 15 1 Starts |                |           | Duration      |         |          |        |          |          |           |         |           |
| 22 23 25 Wed 20         | /11/2013       | •         | All day       |         |          |        |          |          |           |         |           |
| End:                    | (11/2013       | -         | Reminder:     |         | -        |        |          |          |           |         |           |
| Web 20                  | 11/2013        |           | THORE         |         |          |        |          |          |           |         |           |
| S Chinar an             |                |           |               |         |          |        |          |          |           |         |           |

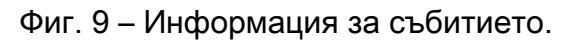

| ⊕ new event                                                                                                    | Noverr<br>i jan feb | mber 2013<br>mar apr m | ay jun jul         | aug sep oct | nov dec+ | go to today |        | day work week week mc      |
|----------------------------------------------------------------------------------------------------|---------------------|------------------------|--------------------|-------------|----------|-------------|--------|----------------------------|
| 65                                                                                                    | MONDAY              | TUESDAY                | WEDNESDAY          | THURSDAY    | FRIDAY   | SATURDAY    | SUNDAY | 20 NOVEMBER 2013           |
| 4 NOVEMBER 2013 4<br>M T W T F S S                                                                                                    | 28                  | 29                     | 30                 | 31          | TNOV     | 2           | 3      | Test Meeting<br>1 day test |
| 4         5         6         7         8         9         10           11         12         13         14         15         16         17           18         19         20         21         22         23         24           25         26         27         28         29         30         1 | 4                   | 5                      | 6                  | 7           | 8        | 9           | 10     |                            |
| MY CALENDARS                                                                                                    | 11                  | 12                     | 13                 | 14          | 15       | 16          | 17     |                            |
| 🗸 📕 Calendar                                                                                                    |                     |                        |                    |             |          |             |        |                            |
| OTHER CALENDARS                                                                                                    | 18                  | 19                     | 20<br>Test Meeting | 21          | 22       | 23          | 24     |                            |
|                                                                                                    |                     |                        | 14                 | 1.1         |          |             | 1.4    |                            |

Фиг. 10

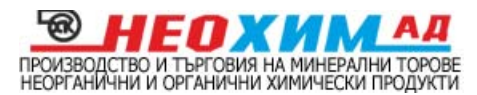

| le Edit View Favorites To                                                      | ols Help        |                                   |                              |                 |              |             |                   |                            |                                   |  |
|--------------------------------------------------------------------------------|-----------------|-----------------------------------|------------------------------|-----------------|--------------|-------------|-------------------|----------------------------|-----------------------------------|--|
| Office 365                                                                     |                 |                                   |                              | ■1              | Outlook Cale | ndar People | Newsfeed SkyDrive | Sites *** Admin 🕶          | Neochim * 🔯                       |  |
| ⊕ new event                                                                    | Nc<br>+ jan     | 11 HRS Test M<br>overadue 0:00 20 | eeting<br>November 2013 test | t               | nov dec+     | go to today |                   | day wo                     | ork week week mor<br>🖬 share 🖶 pr |  |
| 28                                                                             |                 |                                   | iss all dismiss              | FRIDAY SATURDAY | SATURDAY     | SUNDAY      | 20 NOVEMBER 2013  |                            |                                   |  |
| NOVEMBER 2013                                                                  | 28 <b>5</b> mir | nutes                             | rtes ~                       | Snooze          | TNOV         | 2           | 3                 | Test Meeting<br>1 day test |                                   |  |
| 4 5 5 7 8 9 10                                                                 |                 |                                   |                              |                 |              |             |                   |                            |                                   |  |
| 1 12 13 14 15 16 17<br>1 19 <mark>20</mark> 21 22 23 24<br>15 26 27 28 29 30 1 | 4               | 5                                 | 6                            | 7               | 8            | 9           | 10                |                            |                                   |  |
| MY CALENDARS                                                                   | 11              | 12                                | 13                           | 14              | 15           | 16          | 17                |                            |                                   |  |

Фиг. 11 – Напомняне за събитието.

2. Изтриване на събитие от календара. С десен бутон на мишката се кликва върху събитието от календара и от падащото контекстно меню се избира Delete.

 Премахване на напомняне за събитие. Определено време преди настъпване на часа на събитието се показва напомняне. Скриване на напомянето се извършва с натискане на бутона Snooze, а деактивиране на напомнянето – с бутона Dismiss фиг.
 11.

#### 2.5 Работа с контакти

Освен общодостъпната информация в Глобалната адресна книга, можем да поддържаме набор от лични контакти, които не са достъпни за други лица.

Приложението People се отваря от съответната връзка (бутон), който е в горната част на лентата с услугите фиг. 12. Екранът е разделен по познатия начин в три колони, като в средната се изобразява списък от контакти а в дясната – детайли на активния контакт. Контактите се делят на контакт на човек или група.

Групата обхваща множество от контакти и действията върху групата се отнасят за включените в нея контакти.

В най-лявата част се намират три секции – My Contacts, Directory – Глобалната адресна книга, Contact social networks.

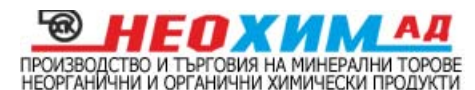

| ile Edit View Favo                   | vrites Tools Help |                 |                                               |                                                   |                 |
|--------------------------------------|-------------------|-----------------|-----------------------------------------------|---------------------------------------------------|-----------------|
| Office 365                           |                   |                 | 🔒 1 Outlook Calendar People Newsfee           | d SkyOrive Sites 🚥 Admin <del>+</del>             | Neochim * 🕸 ?   |
| (+) new                              | search people     | Q               |                                               |                                                   |                 |
| -00                                  | DIRECTORY         | BY DISPLAY NAME | Dimitar Georgiev                              |                                                   |                 |
| A My Contacts<br>Konnaktin           | Dimitar Georgiev  |                 |                                               |                                                   | ADD TO CONTACTS |
| Directory                            | Neochim           |                 | contact notes organization                    |                                                   |                 |
| All Kooms<br>All Users<br>All Ground | PublicFolder1     |                 | send email<br>Admin@E2013demo.onmicrosoft.com | profile<br>SharePoint                             |                 |
| All Contacts                         | User1             |                 | business                                      | business address                                  |                 |
| Offline Global Addri                 | User2             |                 | 00359885693035                                | Tzarigradsko Shose 115G<br>Sofia 1787<br>Buloaria |                 |

Фиг. 12

1. Добавяне на нов контакт или група.

1.1. Натиска се бутона за активиране на списъка на меню New (бутонът е триъгълник с върха надолу виж фиг.13) и се избира контакт;

1.2. Попълват се данните във форма за нов контакт (виж фиг.14)

| Office365                                                                                                    |                   | 81               | Outlook Calendar | People Newsfeed | SkyDrive Sites | ···· Admin <del>-</del> | Neochim * * |
|----------------------------------------------------------------------------------------------------|-------------------|------------------|------------------|-----------------|----------------|-------------------------|-------------|
| () new                                                                                                    | all people groups | . p              |                  |                 |                |                         |             |
| n<br>a My Contacts<br>Kontacto                                                                                                    | EDHTACTA          | EV FIRST NAME: - |                  |                 |                |                         |             |
| <ul> <li>▲ Directory</li> <li>All Rooms</li> <li>All Usery</li> <li>All Elicope</li> <li>All Contacts</li> <li>Offline Stokal Address In</li> </ul> |                   | create contact   | l you like to do | ?               |                |                         |             |
| Convect to social networks                                                                                                    |                   | cancel           |                  |                 |                |                         |             |

Фиг. 13 – Създаване на контакт или група

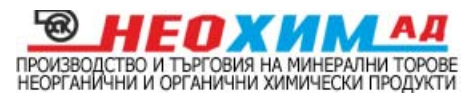

| Edit View Favorites | Tools Help         | - No fease      |                  |                    |                     |             |           |   |
|---------------------|--------------------|-----------------|------------------|--------------------|---------------------|-------------|-----------|---|
| Office 365          |                    |                 | 1 Outlook Ca     | lendar People News | feed SkyDrive Sites | ••• Admin + | Neochim * | 0 |
| ew                  |                    | 1               | E SAVE X DISCARD |                    |                     |             |           |   |
|                     |                    |                 | First name:      | Middle name:       |                     |             |           |   |
|                     |                    | BY FIRST NAME - | Test             | Test               |                     |             |           |   |
|                     |                    |                 | Last name:       |                    |                     |             |           |   |
| Контакти            |                    |                 | Test             |                    |                     |             |           |   |
|                     |                    |                 |                  |                    |                     |             |           |   |
|                     |                    |                 | 0                |                    | 0                   |             |           |   |
| All Dema            |                    |                 | (+) email        |                    | ( work              |             |           |   |
| Alt Groupi          | - There are not da |                 | Test@neochim.bg  | ×                  | -                   |             |           |   |
|                     |                    |                 |                  |                    | (±) address         |             |           |   |

Фиг. 14

- 3. Изтриване на контакт
- 3.1. Избира се контакта, който искаме да изтрием;
- 3.2. Натиска се бутончето за изтриване (...) до бутона с надпис EDIT. Фиг. 15

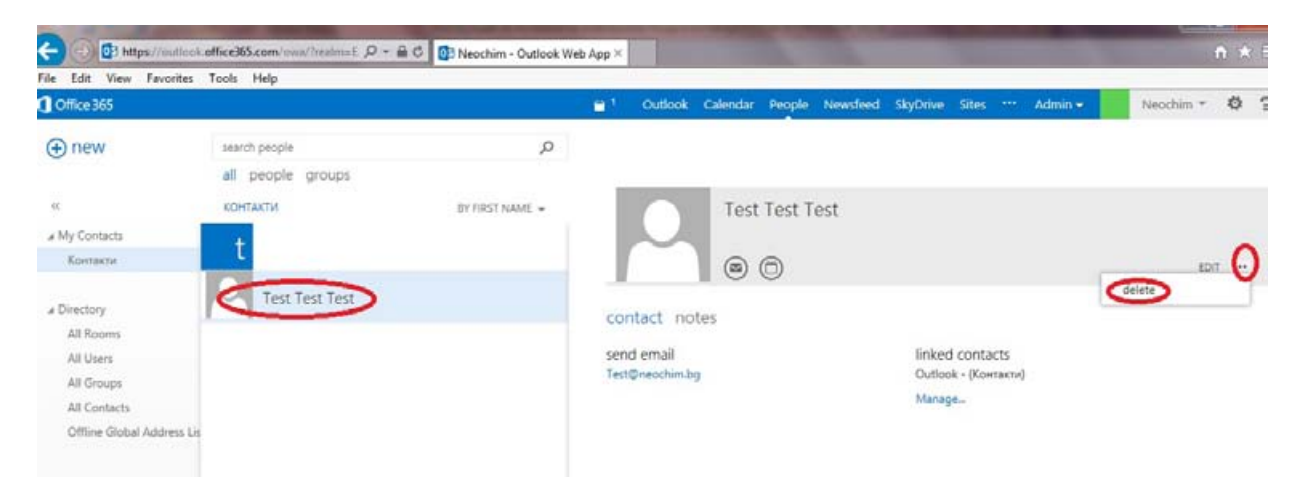

Фиг. 15 Изтриване на контакт.

4. Действия с контакти.

Маркираме контакта (фиг.16). Възможните дейтвия са: отваряне за редактиране (Edit), изтриване (Delete), изпращане на писмо (New Message), назначаване на среща (New Meeting Request to Contacts).

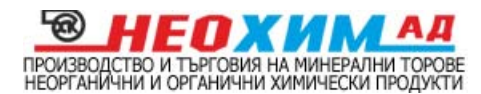

| ile Edit View Favor                             | ites Tools Help   |                 |                              |                   |                              |             |
|-------------------------------------------------|-------------------|-----------------|------------------------------|-------------------|------------------------------|-------------|
| Office 365                                      |                   |                 | 😑 <sup>1</sup> Outlook Caler | ndar People Newsf | eed SkyDrive Sites *** Admin | Neochim * 🖗 |
| ⊕ new                                           | search people     | Q               |                              |                   |                              |             |
|                                                 | all people groups |                 |                              |                   |                              |             |
| o:                                              | КОНТАКТИ          | BY FIRST NAME + |                              | fest Test Test    |                              |             |
| # My Contacts                                   |                   |                 |                              |                   |                              |             |
|                                                 |                   |                 |                              |                   |                              |             |
| Контакти                                        | t                 |                 |                              | 0                 |                              | EDIT        |
| Контакти<br>« Directory                         | Test Test Test    |                 |                              | 90                |                              | delete      |
| Контакти<br>и Directory<br>All Rooms            | Test Test Test    |                 | contact notes                |                   |                              | Gelete EDIT |
| Контакти<br>Jirectory<br>All Rooms<br>All Users | Test Test Test    |                 | contact notes<br>send email  |                   | linked contacts              | delete EDIT |

Фиг. 16 – Действия с контакти.

## 2.6 Задачи (Tasks)

Задачите представляват удобен инструмент за планиране и отчитане на работа.

- 1. Добавяне на Задача.
  - 1.1 Натиска се + New Task
  - 1.2 Въвежда се информация във формата за детайли (фиг.17)
  - 1.3. Избира се Save. (фиг. 18)

| • new task | all active overdue completed                | This task was completed on 22/11/2013.      |                                                             |  |  |  |  |  |
|------------|---------------------------------------------|---------------------------------------------|-------------------------------------------------------------|--|--|--|--|--|
| 60         | FLAGGED ITEMS AND TASKS ITEMS BY DUE DATE - | Subject                                     |                                                             |  |  |  |  |  |
| My Tasks   |                                             | Изготвяне на инструкция за работа с Exchang | e2013                                                       |  |  |  |  |  |
|            |                                             | Due                                         |                                                             |  |  |  |  |  |
|            |                                             | Wed 20/11/2013 ~                            | show fewer details                                          |  |  |  |  |  |
|            |                                             | Start date:<br>Wed 20/11/2013 ¥<br>Status:  | Date complete:<br>Fri 22/11/2013 *<br>% complete: Priority: |  |  |  |  |  |
|            |                                             | Completed ~                                 | 100 Normal +                                                |  |  |  |  |  |
|            |                                             | Reminder                                    | Mark Private                                                |  |  |  |  |  |
|            |                                             | Thu 21/11/2013 + 08:00 +                    |                                                             |  |  |  |  |  |
|            |                                             | Repetition:                                 |                                                             |  |  |  |  |  |
|            |                                             | Never *                                     |                                                             |  |  |  |  |  |
|            |                                             | Total work:                                 | Actual work:                                                |  |  |  |  |  |

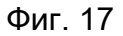

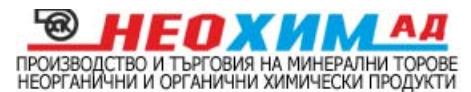

| Office 365      |                                                                             | 🗎 <sup>1</sup> Outlook Calendar                              | People Newsfeed SkyDrive Sites *** Admin - | Neochim 🔻 🧔 |
|-----------------|-----------------------------------------------------------------------------|--------------------------------------------------------------|--------------------------------------------|-------------|
| ⊕ new task<br>« | all active overdue completed<br>PLAGGED ITEMS AND TASKS ITEMS BY DUE DATE + | SAVE CISCARD      INSERT     This task was completed on 22/1 | 1/2013.                                    | 5           |
| • My tasks      |                                                                             | Subject:<br>Изготяжне на инструкция за работа                | c Exchange2013                             |             |
|                 |                                                                             | Due:                                                         |                                            |             |
|                 |                                                                             | Wed 20/11/2013                                               | <ul> <li>show fewer details</li> </ul>     |             |
|                 |                                                                             |                                                              |                                            |             |
|                 |                                                                             | Start date:                                                  | Date complete:                             |             |
|                 | there are no items to the show in this view.                                | Start date:<br>Wed 20/11/2013                                | Date complete:                             |             |

Фиг. 18

 Действия със задачи. След маркиране имаме възможни следните дейстия със задачата (фиг.19). Възможните дейтвия са: отваряне за редактиране (Edit), изтриване (Delete), Маркиране като приключена (Mark Complete).

| 🔶 🗇 📴 https://o     | utlook.office365.com/ows/TrealminE 🖉 = 🚔 🗘 📴 Neochim - Outlo | ik Web App ×                                                                                                    | ÷           |
|---------------------|--------------------------------------------------------------|----------------------------------------------------------------------------------------------------|-------------|
| File Edit View Favo | vites Tools Help                                             |                                                                                                    |             |
| Coffice 365         |                                                              | 😑 1 Outlook Calendar People Newsleed SkyDrive Sites *** Admin                                                                                                    | Neochim * 🕸 |
| ⊕ new task          | all active overdue completed                                 | ✓ SAVE XDISCARD BINSERT                                                                                                    | ø           |
| ec<br>► My Tasks    | FLAGGED ITEMS AND TASKS ITEMS BY DUE DATE +<br>TODAY         | Odlete     Odlete     Odletee     Odletee     Odletee     Odletee     Odletee     Odletee     Odletee     Odletee     Odletee     Odleteeeeeee     Odleteeeeeeeeeeeeeeeeeeeeeeeeeeeeeeeeeee                       | a           |
|                     | ✓ Иаготвяне на инструкция I X ✓<br>20 November 2013          | Subject: Jackets Asterophil                                                                                                    |             |
|                     |                                                              | Due: Customer of an anti-grandet as provide Containing Lot 12 Containing Lot 12 Cont |             |
|                     |                                                              | Cear categories                                                                                                    |             |
|                     |                                                              | Wed 20/11/2013         v                                                                                                    | _           |
|                     |                                                              | Status: % complete: Priority:                                                                                                    |             |
|                     |                                                              | Completed + 100 Normal +                                                                                                    |             |

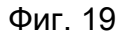

#### 2.7 Други

1. Търсене на контакт в домейна @neochim.bg.

Данните на потребителите, които имат поща @neochim.bg, стават общодостъпни за нас в Глобалната адресна книга. Съдържанието й се визуализира с бутончето отворена книга Find Someone (фиг. 20). Освен чрез разглеждане на книгата, можем да търсим потребител от домейна @neochim.bg, който не е в нашите контакти чрез

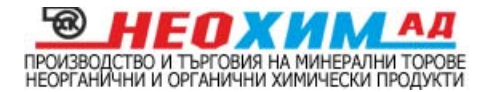

инструмента за търсене (фиг.20), който представлява текстово поле за въвеждане. При намерен резултат, данни за намерения потребител се появяват в дясната част на прозореца (фиг.20). Важно е да знаем, че търсенето се извършва по част от име или фамилия или e-mail адрес. Не можем да търсим примерно по отдел или телефон.

| File Edit View Favorites                   |                  |                 |                            |            |             |          |          |                 |                        |                 |
|--------------------------------------------|------------------|-----------------|----------------------------|------------|-------------|----------|----------|-----------------|------------------------|-----------------|
| Coffice 365                                |                  |                 | 🝵 † 🛛 Outlook              | Calendar   | People      | Newsfeed | SkyDrive | Sites -         | ··· Admin <del>•</del> | Neochim + 🔅     |
| ⊕ new                                      | search people    | Q               |                            |            |             |          |          |                 |                        |                 |
|                                            | DIRECTORY        | BY DISPLAY NAME |                            | Neo        | chim        |          |          |                 |                        |                 |
| и My Contacts<br>Контакти                  | Dimitar Georgiev |                 | $\sim$                     | (a) (      | 0           |          |          |                 |                        | ADD TO CONTACTS |
| # Directory                                | Neochim          |                 | contact no                 | tes orga   | nization    | 2        |          |                 |                        |                 |
| All Rooms<br>All Users<br>All Groups       | PublicFolder1    |                 | send email<br>Neochim@E201 | 3demo.onmi | crosoft.com |          | profile  | e               |                        |                 |
| All Contacts<br>Offline Global Address Lis | User1            |                 | mobile                     |            |             |          | busin    | ess addre       | ess                    |                 |
|                                            | User2            |                 | +359 068811122             | 2          |             |          | Bulgan   | a<br>I contacte | c                      |                 |

Фиг. 20 – Търсене на контакт.